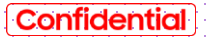

#### SAMSUNG

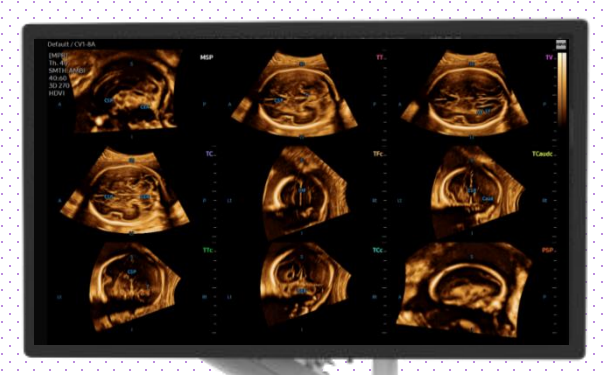

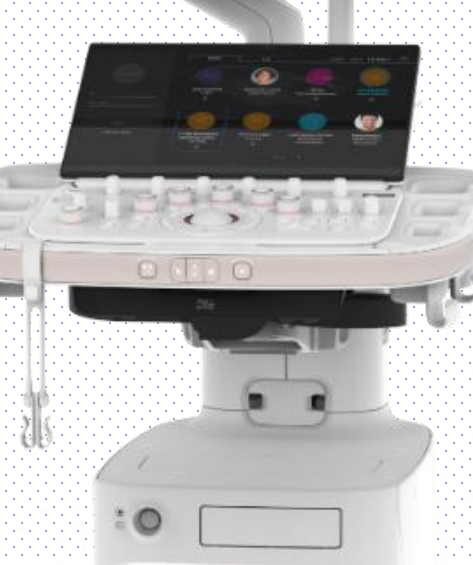

# 5D CNS+™ with A/

#### HERA Z20 Quick Guide

HERA Z20

5D CNS+™

## 1. Activate 5D CNS+ ™ (Before 3D Acquisition)

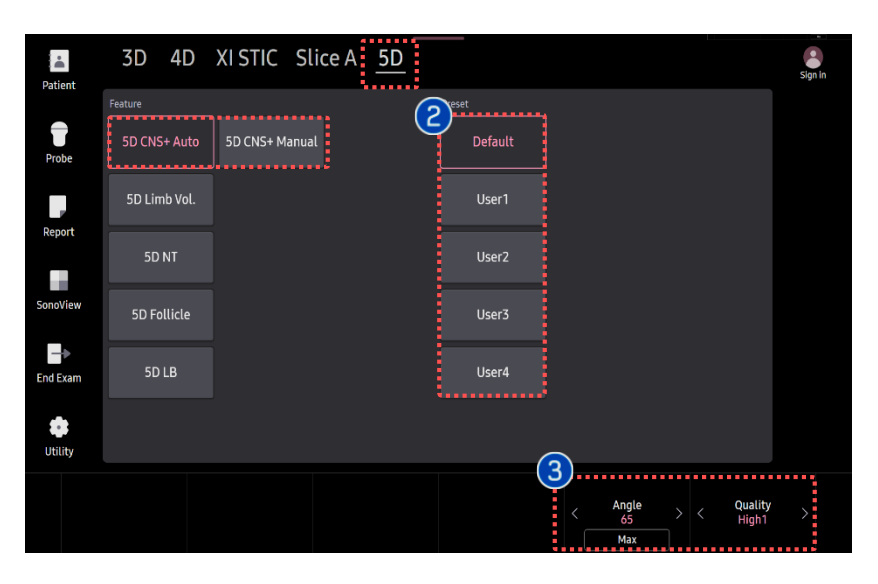

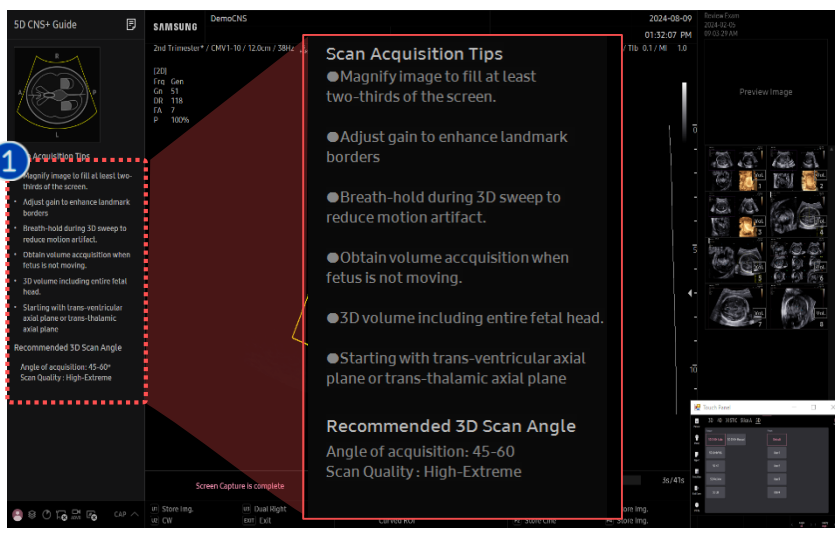

Before 3D acquisition, refer to the '5D CNS+ Guide' on the left top. \* Scan Acquisition Tips Magnify image to fill at least two thirds of the screen. Adjust gain to enhance landmark Scan borders Acquisition Breath - hold during 3D sweep to Tips reduce motion artifact. Obtain volume acquisition when fetus is not moving 3D volume including entire fetal head. Starting with trans-ventricular plane Recommended 3d scan angle Angle of acquisition : 45-60 Scan quality : High-extreme Select preferred preset between default and users. Each 5D feature Preset could have own preset parameters. 3D [Angle] and [Quality] are Parameters 3 customizable.

#### 🛨 🛨 Tips

How to activate the 5D Features?

Press the 3D or 4D Button on the Control panel.

And then, click the '5D Ready' tab on the touch screen.

HERA Z20

5D CNS+™

### 2. Activate 5D CNS+ ™ (After 3D Acquisition)

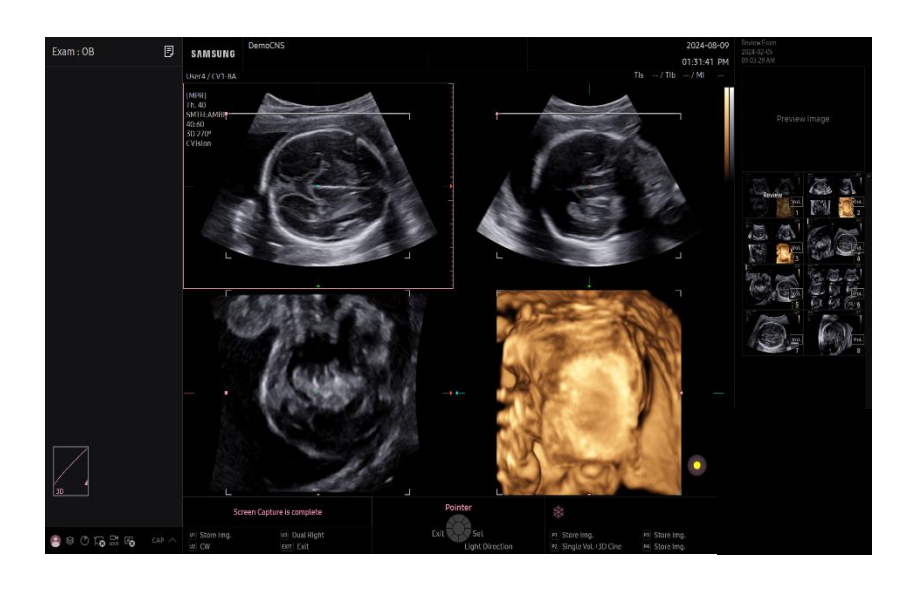

| 1 | Image<br>acquisition | Find true trans-ventricular axial plane<br>or trans-thalamic axial plane before<br>volume acquisition.                |
|---|----------------------|----------------------------------------------------------------------------------------------------|
| 2 | 5D                   | Tap [5D] to activate 5D Features.                                                                                     |
| 3 | 5D CNS+<br>Auto      | Tap [CNS+ Auto] to activate automatically.                                                                            |
| 4 | 5D CNS+<br>Manual    | Tap [CNS+ Manual] to activate semi-<br>automatically. (2 Seed-Point type)<br>* About this manual method is on page 10 |

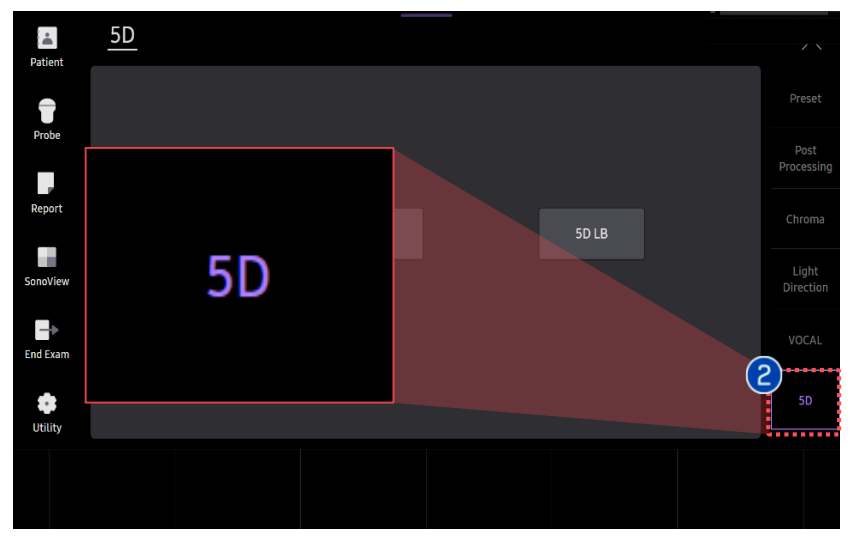

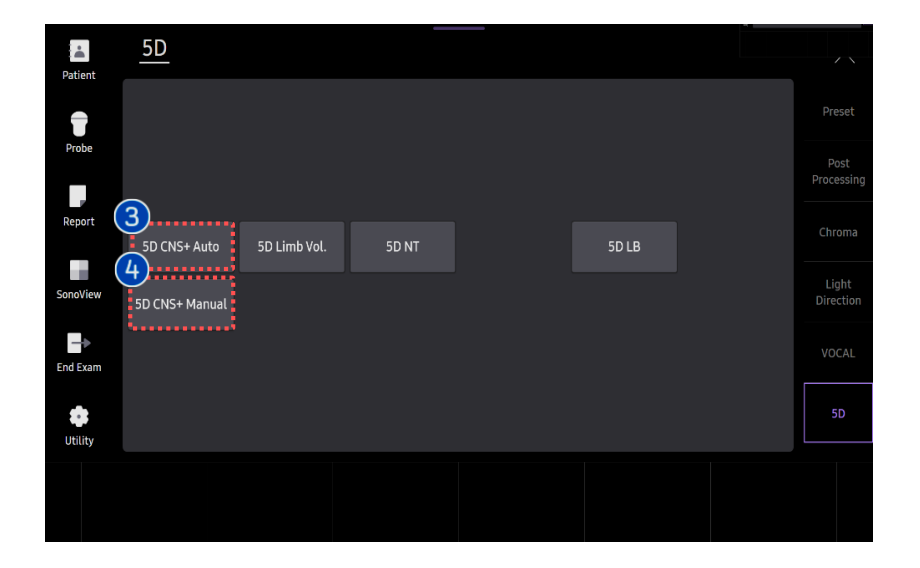

#### 3. 5D CNS+ <sup>™</sup> Touch Screen

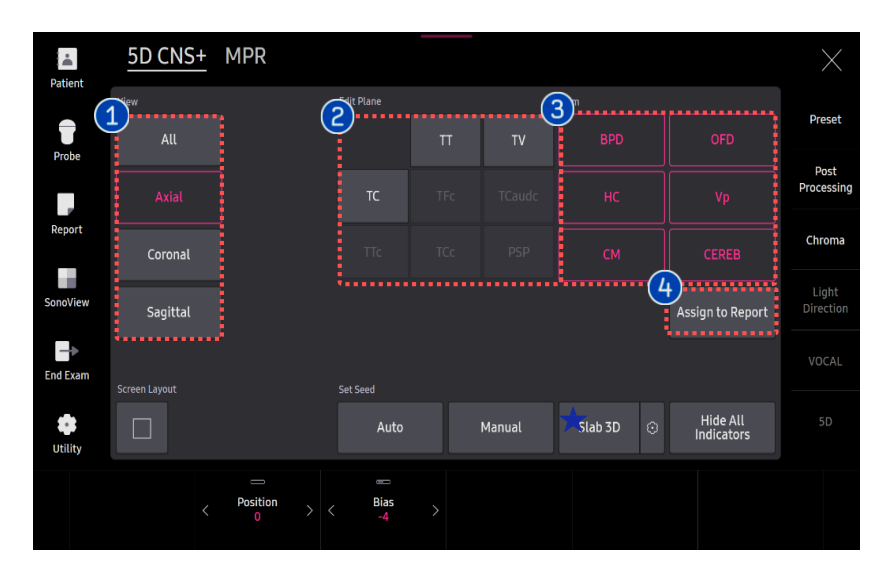

| Report              |   |                                                         |                |      |       |         |         |       |             |          |            |                |  |
|---------------------|---|---------------------------------------------------------|----------------|------|-------|---------|---------|-------|-------------|----------|------------|----------------|--|
| Preview             |   |                                                         |                |      |       |         |         |       |             |          |            |                |  |
|                     |   | Patient ID                                              | 5DCNS          |      |       |         |         | Nar   |             |          |            |                |  |
| Image               |   | Exam Date                                               | 2023-0         | 8-09 |       |         |         |       |             |          |            |                |  |
| Commont             |   | OB                                                      |                |      |       |         |         |       |             |          |            |                |  |
|                     |   | tt. Criteria                                            | EDD(LM         | P)   |       |         | 25W30   |       |             | 2025-12- | US Compos  | ite GA Average |  |
|                     |   | Fetal Biomet                                            | ry             |      |       |         |         |       |             |          |            |                |  |
| OB Granh            |   | D. 51                                                   | 747            |      | 1     | 2       |         |       |             | GA       |            | Percentile     |  |
|                     |   | REFE                                                    | 7.16           | cm   | 4.26  | 7.16    | 4.07    | Last  | Asum(scw)   | 37W2d    | ASUM(SCW)  |                |  |
|                     |   | 050                                                     | 4.93           | cm   | 9.53  | 7.52    | 4195    | Last  | Asum(scw)   | 20w3d    | CFEF(2006) |                |  |
|                     |   | нс                                                      | 17.79          | cm   | 12.47 | 1779    |         | Last  | Asum(scw)   | 20w0d    | Hadlock    |                |  |
|                     |   | HC(c)                                                   | 17.60          | cm   | 25.25 | 21.64   | 17.60   | 2031  | Asum(sew)   | 19w6d    | Hadlock    |                |  |
|                     |   | Fetal Craniur                                           |                |      |       |         |         |       |             |          |            |                |  |
|                     |   |                                                         |                |      |       |         |         |       |             | GA       | Per        | centile        |  |
|                     |   | CEREB                                                   | 2.31           |      | 2.31  |         | La      | st    | Chitty 22wd | 6d±13d G | Soldstein  |                |  |
|                     |   | СМ                                                      | 0.59           | cm   | 0.59  |         | La      | st    |             | N        | licolaides |                |  |
|                     |   | vp                                                      | 0.59           | cm   | 0.39  |         | La      | я     |             |          |            |                |  |
|                     |   | <ul> <li>20/Calculation</li> <li>CI(BPD/OFD)</li> </ul> | <b>115 - -</b> | 70.5 |       | 96      | (70 % - | 86 %) |             | Hadlock  |            |                |  |
|                     | - |                                                         |                |      |       |         |         |       |             |          |            |                |  |
| 🤮 😂 🔿 🔓 🖓 🚱 🛛 car 🔿 |   |                                                         |                |      |       | rint So |         |       |             |          |            |                |  |

After positioning seed point, 9-view will be automatically displayed.

| 1 | View                                     | Images grouped by section planes                                                 |
|---|------------------------------------------|----------------------------------------------------------------------------------|
| 2 | Plane                                    | Specific 8-plane for fetal CNS<br>evaluation.                                    |
| 3 | Item                                     | Tap to modify each measurement<br>item.<br>(*It is only provided on Axial plane) |
| 4 | Assign<br>selected<br>items to<br>Report | Select item(s) to assign the report.                                             |

#### Tips Slab 3D

Slices of a 3D image will be displayed as images rendered in 3D. You may select [Slab 3D Type] among Surface, X-ray, Max and Min.

#### 4. Result View (All)

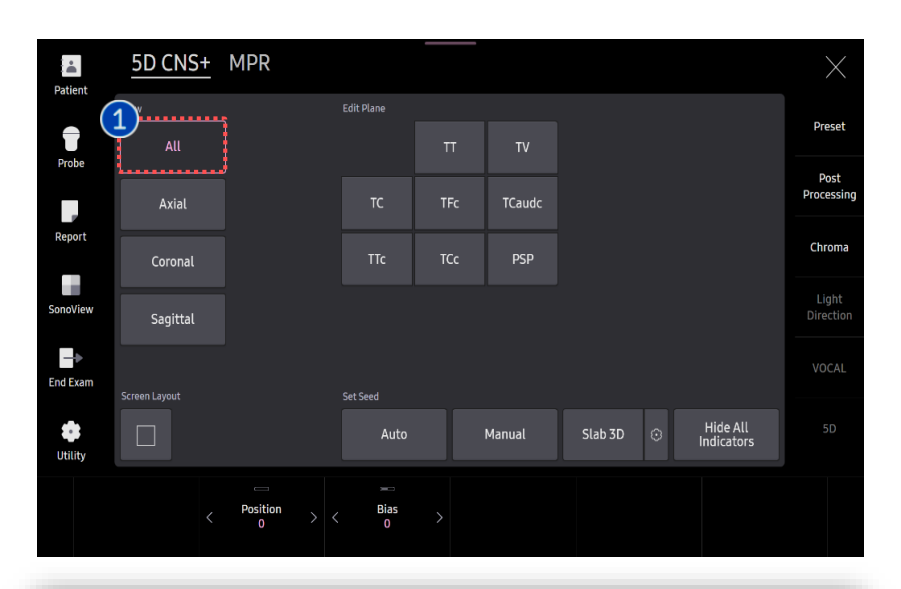

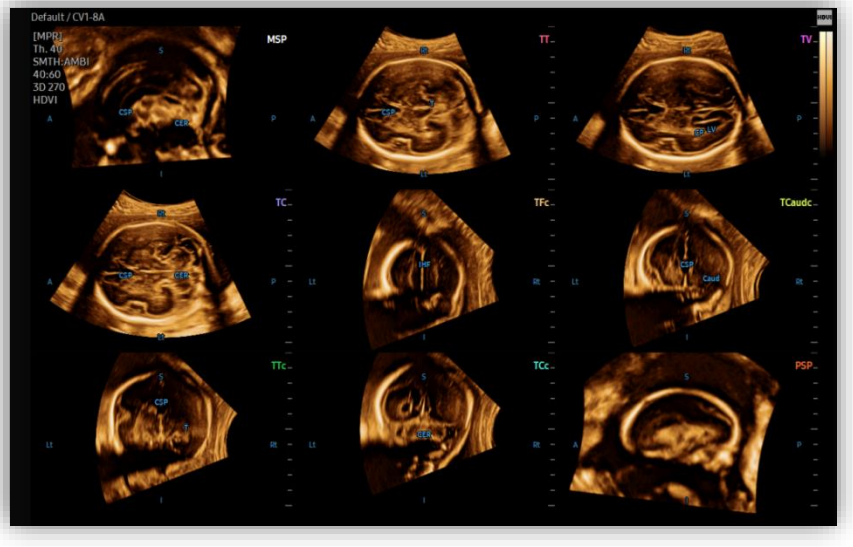

1 All

After placing 1st and 2nd seed point on the image, 5D CNS+ provides 9 planes for fetal head diagnosis, as well as anatomical indicator will be displayed.

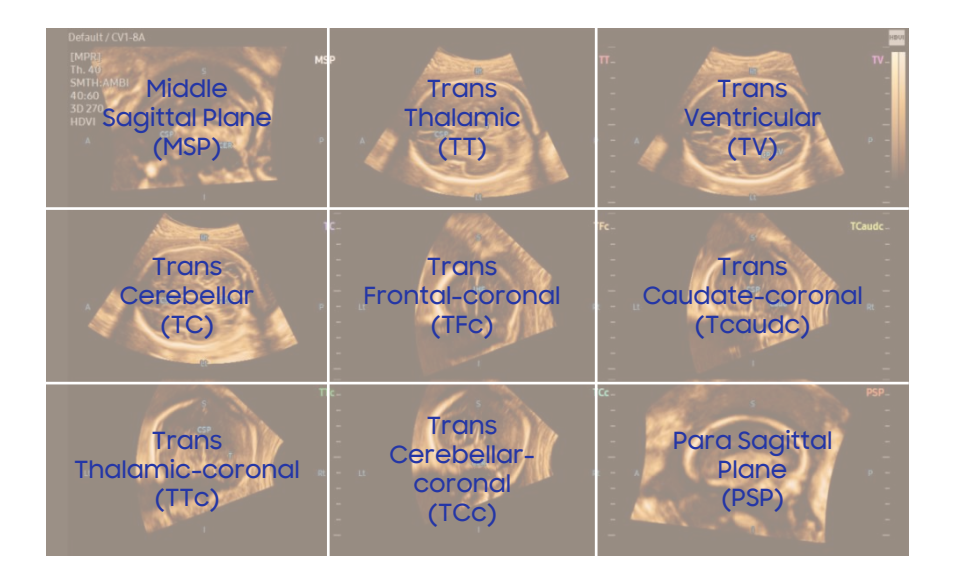

### 5. Result View (Axial)

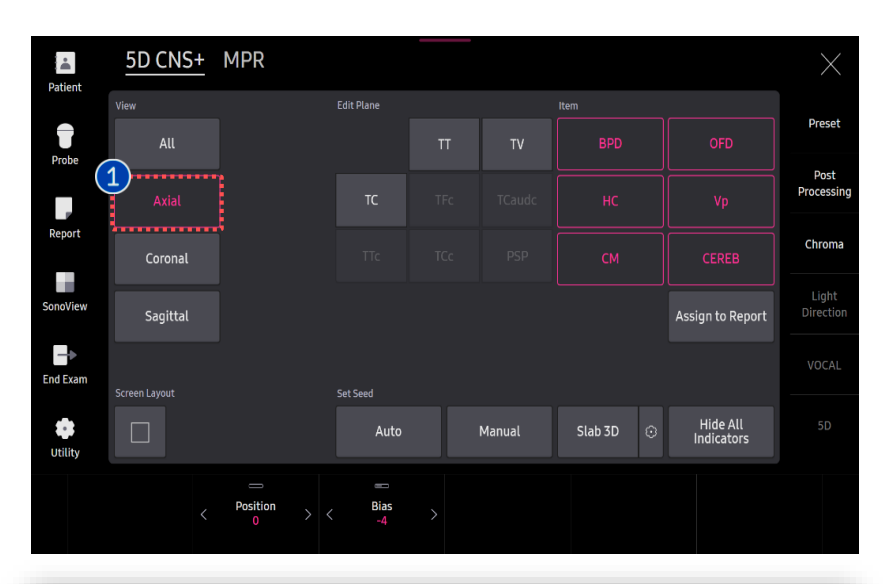

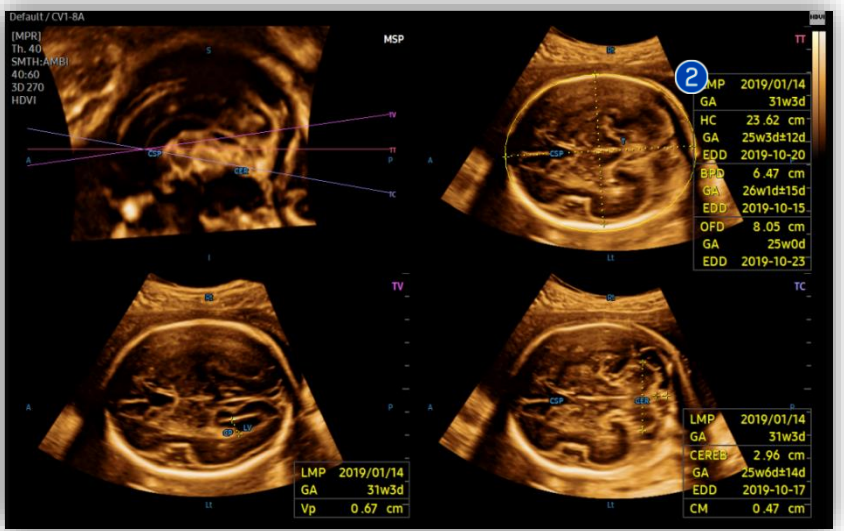

| 1 Axial                         | Select Axial to review 3 axial views include TT, TV and TC.                                                                       |
|---------------------------------|----------------------------------------------------------------------------------------------------|
| 2 CNS+<br>Measurement<br>result | With Axial view, measurement results<br>will automatically displayed on the<br>monitor include HC, BPD, OFD, Vp, CEREB<br>and CM. |

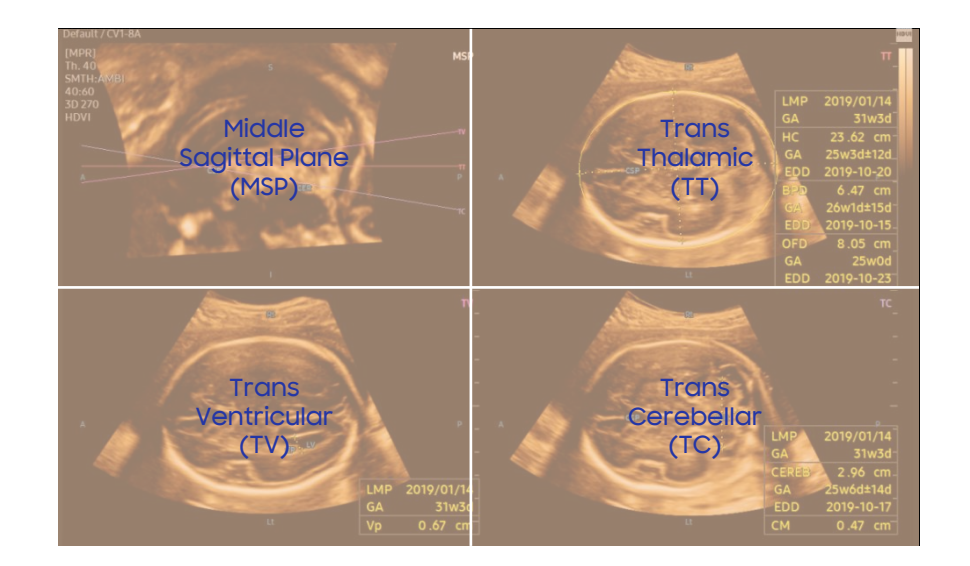

### 6. Result View (Axial-Retry Measure)

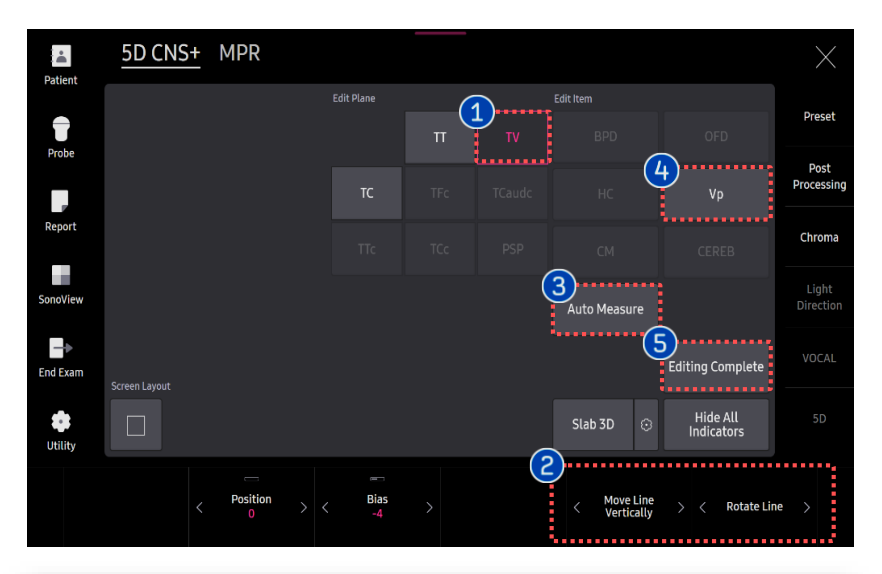

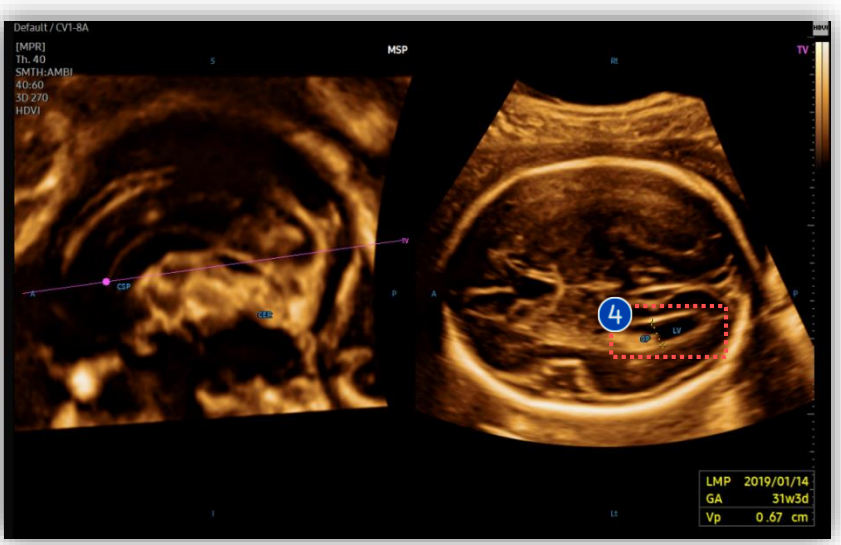

#### In case of re-measurement. Tap proper plane among [TT], [TV] or Plane [TC] that has measurement data. Move Line 2 If needed, edit plane by using knob Vertically, buttons. **Rotate Line** Auto measure again on selected Retry 3 Measure plane. Edit assigned item manually. 4 Item Once the editing is completed, tap Editing Complete [Editing Complete] to assign the result.

#### 7. Result View (Coronal)

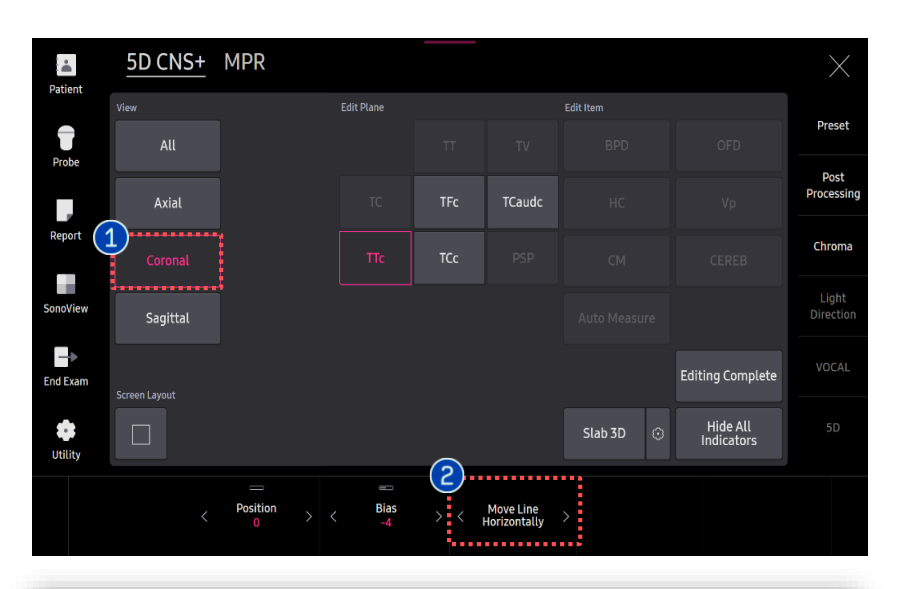

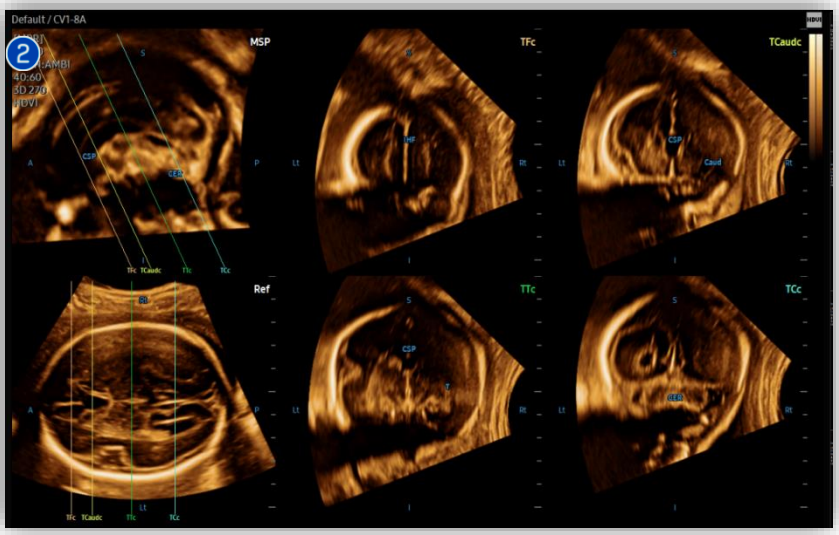

| 1 | Coronal                   | Select Coronal to review 4 Coronal views include TFc, TCaudc, TTc and TCc. |
|---|---------------------------|----------------------------------------------------------------------------|
| 2 | Move Line<br>Horizontally | Select the plane and if needed, edit plane by using knob buttons.          |

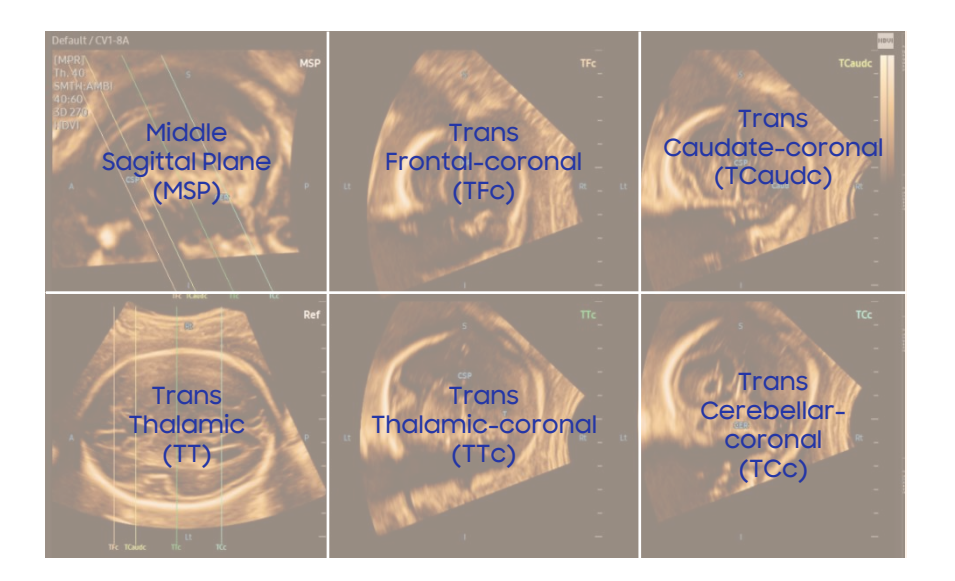

### 8. Result View (Sagittal)

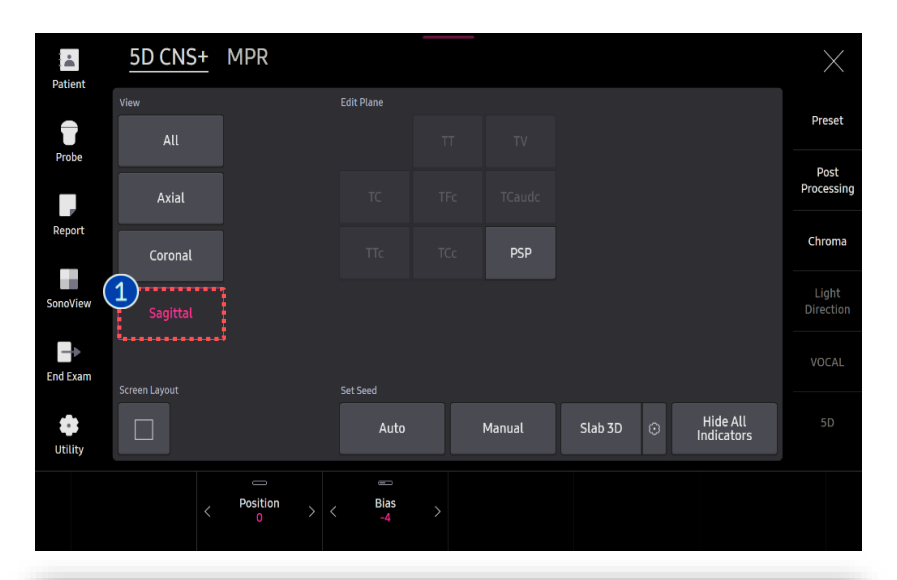

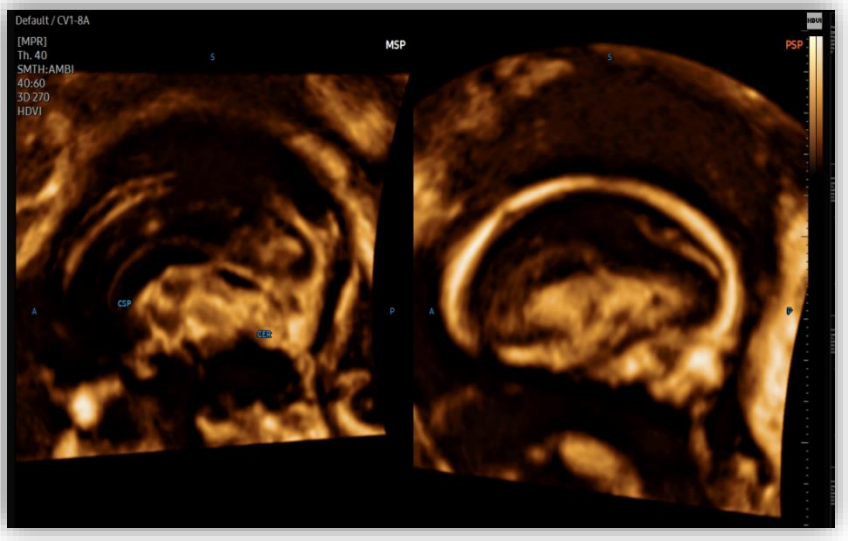

SagittalSelect Sagittal to review the ParaSagittal Plane(PSP).

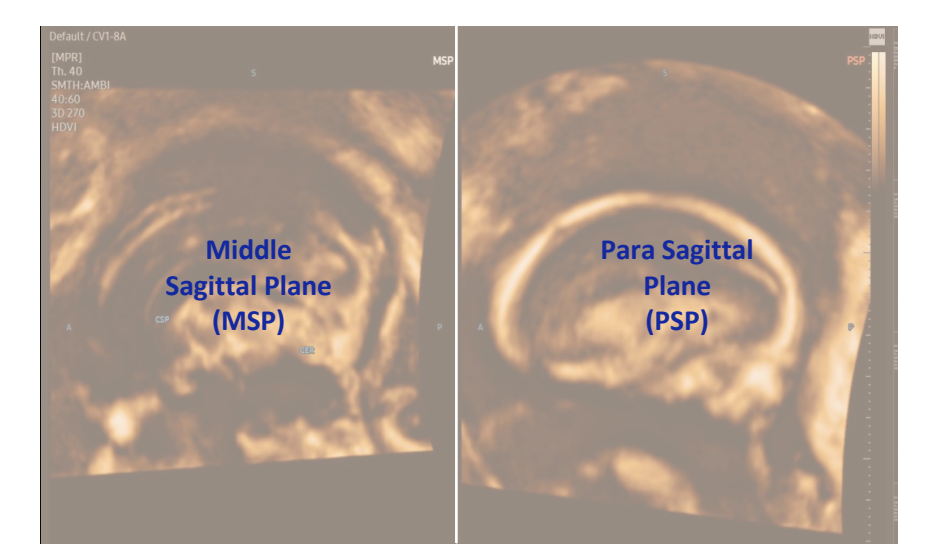

HERA Z20

5D CNS+™

### 9. [Manual] Set 1<sup>st</sup> and 2<sup>nd</sup> Seed Point

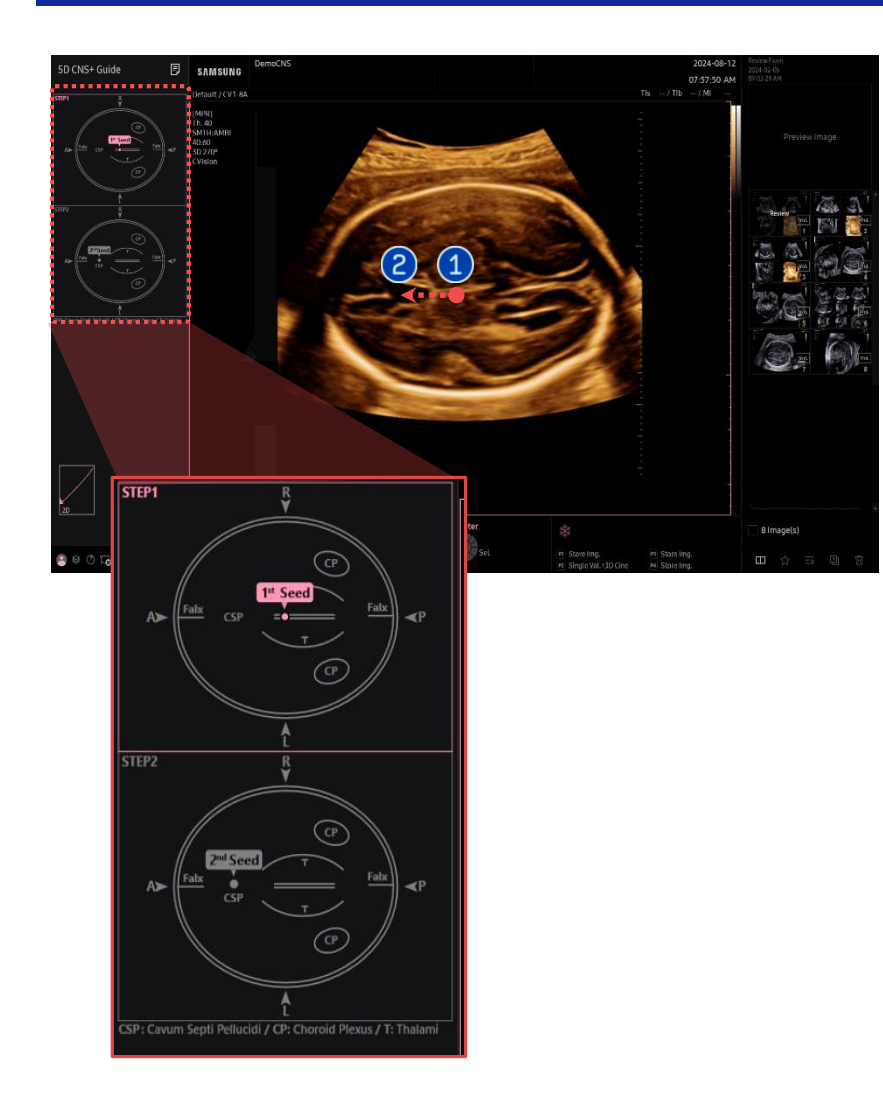

|   | 1 <sup>st</sup> Seed | Set the 1st seed point on Center or<br>Middle of thalami and drag it toward<br>frontal side.                                                                   |
|---|----------------------|----------------------------------------------------------------------------------------------------|
| 2 | 2 <sup>nd</sup> Seed | Set the 2nd seed point on CSP (Cavum<br>Septum Pellucidium).<br>It must be put on the middle of CSP<br>(anechoic area).<br>*After this step, Go to the page 5. |

- The features, options may not be commercially available in some countries.
- · Sales and shipments are effective only after the approval by the regulatory affairs. Please contact your local sales representative for further details.
- This Quick guide does not include all of the details of instruction, fore more detail, please refer to HERA Z20 User Manual.
- · Do not distribute this document to customers unless relevant regulatory and legal affairs officers approve such distribution.
- This User Quick Guide is based on HERA Z20 V1.00.
- Disclaimer: Some Images in this content were obtained from other system.

#### SAMSUNG MEDISON CO., LTD.

© 2024 Samsung Medison All Rights Reserved. Samsung Medison reserves the right to modify the design, packaging, specifications, and features shown herein, without prior notice or obligation.